All active departmental course offerings for Spring 2023 are the same as Spring 2022 using the same CRN numbers that rolled on December 20, 2021.

A list of departmental offerings can be obtained through ARGOS (Student / Class Information / <u>Course CRN Detail</u>). Review the ARGOS Course CRN Detail Report for your spring 2023 schedule to determine what sections should be updated, inactivated, or new sections created in SSASECT. CRN's should not be deleted. Pull the ARGOS Major Minor Concentration Report (Student/ Student Information/ Major Minor Concentration Report) and confirm all students within your area (major and minor) have an advisor and a current advisor for your area. A few key Banner screens to review for registration preparation are: SSASECT, SSATEXT, and SSARES.

# 1 SSASECT review and update

## **1.1 Course Section Information**

At the 'Course Section Information' tab, review the below items for a possible update (Figure 1)

- Status
  - How to update a section to an inactive status (pg. 5)
- Instructional Method
- Grade Mode
- Part of Term (pg. 7)
  - You will have to remove the instructor and class meeting times before updating the 'part-of-term' field.

## Figure 1: SSASECT: Course Section Information

| × @ ellucian               | Schedule S                 | SASECT 9.3.2       | B (TEST)  |                              |           |              |           |      |         |                |      |                |
|----------------------------|----------------------------|--------------------|-----------|------------------------------|-----------|--------------|-----------|------|---------|----------------|------|----------------|
| Term: 202220 CRN:          | 32936 <b>Su</b> l          | bject: CHEM        | Course:   | 1402 Title: GEN C            | HEM FOR H | EALTH SCI    |           |      |         |                |      |                |
| Course Section Information | tion Sec                   | tion Enrollment Ir | formation | Meeting Times and Instructor | Section   | Preferences  |           |      |         |                |      |                |
| COURSE SECTION INF         | COURSE SECTION INFORMATION |                    |           |                              |           |              |           |      |         |                |      |                |
| Subject                    | CHEM                       | CHEMISTRY          | ,         |                              |           |              | Campus *  | М    | Main    | Grade Mod      | e (S | Standard       |
| Course Number              | 1402                       |                    |           |                              |           |              | Status *  | Α    | Active  | Sessio         | n 🦳  |                |
| Title                      | GEN CHE                    | M FOR HEALTH       | I SCI     |                              |           | Sche         | dule Type | 01   | Lecture | Special Approv | il 🗌 |                |
| Section *                  | 0                          |                    |           |                              |           | Instructiona | al Method | TRAD | )       | Duratio        | n    |                |
|                            |                            |                    |           |                              |           |              | [         |      |         |                | Ove  | rride Duration |
| CLASS TYPE                 |                            |                    |           |                              |           |              |           |      |         |                |      |                |
| Traditional Class          |                            |                    |           |                              |           |              |           |      |         |                |      |                |
| Part of Term               | 1 .                        | 01/13/2022         |           | 05/06/2022                   | 16        |              |           |      |         |                |      |                |

# 1.2 Schedule Type

The schedule type is created at the course level and there may be more than one option available for selection when creating a section. A listing of current scheulde types are provided below (Figure 2).

# Figure 2: SSASECT: Schedule Types

| 01 | Lecture                    | 10 Special Topics      | 17 Dissertation/Thesis Research |
|----|----------------------------|------------------------|---------------------------------|
| 02 | Lecture/Laboratory         | 12 Individual Lessons  | 18 Activity Course              |
| 03 | Laboratory                 | 13 Applied Instruction | 19 Seminar                      |
| 05 | Practice Teaching          | 15 Clinical Rotation   | 22 Internship                   |
| 08 | Independent Study/Research | 16 Studio Course       | 23 Practicum                    |

# **1.3 Section Enrollment Information (seat capacity)**

At the 'Section Enrollment Information' and 'Enrollment Details' tab, set the section seat capacity and waitlist seat capacity (Figure 3).

## Figure 3: SSASECT: Section Enrollment Information / Enrollment Details

| Course Section Inform | nation | Section E | Enrollment Information | Meeting Times and Instructor | Section P | references      |   |
|-----------------------|--------|-----------|------------------------|------------------------------|-----------|-----------------|---|
| Enrollment Details    | Reser  | ved Seats |                        |                              |           |                 |   |
| ENROLLMENT DETA       | ILS    |           |                        |                              |           |                 |   |
| Maximun               | 1*     | 24        |                        |                              |           | Actual          | 0 |
| Waitlist Maximun      | ۱* 🗌   | 5         |                        |                              |           | Waitlist Actual | 0 |

## 1.4 Meeting Times and Instructor

At the 'Meeting Time and Instructor' and 'Meeting Dates' tab, update the days, times, and instructor. At the 'Meeting Type' field, choose the appropriate meeting type from the drop down menu. After making the selection, the start days and times will auto-populate from the part-of-term selection on the 'Course Section Information' tab (entry from 1.1) (Figure 4). Select the meeting days and enter the class start time and end time.

# Figure 4: SSASECT: Meeting Time and Instructor / Meeting Dates

| Course Section Informatio    | on Section Enrollment                      | Information  | Meeting Times and Instructor | Section Preferences                                                                                                    |         |              |                |        |                   |        |                    |                     |
|------------------------------|--------------------------------------------|--------------|------------------------------|----------------------------------------------------------------------------------------------------|---------|--------------|----------------|--------|-------------------|--------|--------------------|---------------------|
| Times and Instructors        | imes and Instructors Scheduler Preferences |              |                              |                                                                                                    |         |              |                |        |                   |        |                    |                     |
| Meeting Dates Meeting        | Neeting Dates Meeting Location and Credits |              |                              |                                                                                                    |         |              |                |        |                   |        |                    |                     |
| SCHEDULE                     |                                            |              |                              |                                                                                                    |         |              |                |        |                   |        |                    | 🗄 Insert 🛛 🗖 Delete |
| Meeting Time                 | Meeting Type                               | Start Date * | End Date *                   | Monday                                                                                                    | Tuesday | Wednesday    | Thursday       | Friday | Saturday          | Sunday | Start Time         | End Time            |
|                              | LECT ···                                   | 01/13/2022   | 05/06/2022                   | Image: A start of the start of the start |         | <b>V</b>     |                |        |                   |        | 1500               | 1615                |
|                              | LAB                                        | 01/13/2022   | 05/06/2022                   | ~                                                                                                    |         |              |                |        |                   |        | 0800               | 0950                |
| < 1 of 1 ► >                 | 10 🗸 Per Page                              |              |                              |                                                                                                    |         |              |                |        |                   |        |                    |                     |
| INSTRUCTOR                   |                                            |              |                              |                                                                                                    |         |              |                |        |                   |        |                    |                     |
| Session Indicator *          | ID                                         | Name         |                              | Instructional Wo                                                                                                    | orkload | Percent of R | tesponsibility |        | Primary Indicator |        | Override Indicator | Percen              |
| 01                           |                                            |              |                              |                                                                                                    |         |              |                |        |                   |        |                    |                     |
| <b>( ( 1</b> ) of 1 <b>)</b> | ▲ 1 of 1 ▶ ) 10 ∨ Per Page                 |              |                              |                                                                                                    |         |              |                |        |                   |        |                    |                     |

# 1.4a Meeting Location and Credits (building and room)

At the 'Meeting Locations and Credits' tab, add the building (Figure 5), room, and hours per week information. If the location is unknown at this time, leave it blank (Figure 6). Click SAVE before moving to the instructor block.

# Figure 5: Academic Building Abbreviations

| BURD | A. E. Burdick Hall (offline spring 2023) | IRB  | Irby Hall            | MEAD | Meadors Hall                     |
|------|------------------------------------------|------|----------------------|------|----------------------------------|
| cccs | Conway Corp Center for Science           | LAN  | Manion Hall          | MH   | Old Main Hall                    |
| СОВ  | College of Business Building             | LIB  | Torreyson Library    | PHYT | Physical Therapy                 |
| DHSC | Doyne Health Science Center              | LSC  | Lewis Science Center | PRIN | Prince Center                    |
| EST  | Estes Stadium                            | LSCA | Lewis Annex          | SFAC | Snow Fine Arts Center            |
| FC   | Farris Center                            | MAC  | McAlister Hall       | SRH  | Stanley Russ Hall                |
| HAR  | Harrin Hall                              | MASH | Mashburn Hall        | SSA  | Schichtl Studio Arts Building    |
| HPER | Health Physical Education Building       | MCC  | McCastlain Hall      | TORW | Torreyson Library West           |
| IHS  | Integrated Health Sciences Building      | MCS  | Math, CSci & Tech    | WTH  | Win Thompson Hall                |
|      |                                          |      |                      | WFPA | Windgate Cntr Fine and Perf Arts |

### Figure 6: SSASECT: Meeting Location and Credits

| Course Section Information Section Enrollment Information Meeting Times and Instructor |                                             |          |      | ng Times and Instructo | tor Section Preferences |                  |                    |                      |
|----------------------------------------------------------------------------------------|---------------------------------------------|----------|------|------------------------|-------------------------|------------------|--------------------|----------------------|
| Times and Instructors Sc                                                               | Times and Instructors Scheduler Preferences |          |      |                        |                         |                  |                    |                      |
| Meeting Dates Meeting Lo                                                               | Meeting Dates Meeting Location and Credits  |          |      |                        |                         |                  |                    |                      |
| SCHEDULE                                                                               |                                             |          |      |                        |                         |                  |                    |                      |
| Automatic Scheduler                                                                    |                                             | Building | Room | Sche                   | edule Type *            | Hours per Week * | Override Indicator | Session Credit Hours |
|                                                                                        |                                             | LSC      | 102  | L                      |                         | 2.50             | 0                  | 4.000                |
|                                                                                        |                                             | CCCS     | 211  | L                      |                         | 2.66             | 0                  | 0.000                |

## 1.4b. Meeting Times and Instructor (instructor):

At the 'Meeting Time and Instructor' and 'Meeting Dates' tab, arrow down to the instructor block to add the instructor information.

- An instructor <u>must</u> be listed for any course a student is registered for reporting requirements. If this information is unknown at this time, leave it blank. This information must be completed before classes begin.
- You can use the search option in the Instructor ID field to locate the instructor ID.
- If you are adding a lecture and lab, you can give the lecture a 01 indicator and add the 01 indicator to the instructor for the lecture (add 02 for the lab in both areas), this will allow the student to be able to see which instructor will teach the lecture and lab in the self-service view (Figure 7).

## Figure 7: SSASECT: Meeting Time and Instructor / Meeting Locations and Credits

| Course Section Informatio | n Section Enroll                          | ment Information | Meeting Times and Instructor | Section Preferences |         |           |               |               |        |                   |        |                    |         |                   |                 |
|---------------------------|-------------------------------------------|------------------|------------------------------|---------------------|---------|-----------|---------------|---------------|--------|-------------------|--------|--------------------|---------|-------------------|-----------------|
| Times and Instructors     | Scheduler Preference                      | es               |                              |                     |         |           |               |               |        |                   |        |                    |         |                   |                 |
| Meeting Dates Meetin      | eeting Dates Meeting Location and Credits |                  |                              |                     |         |           |               |               |        |                   |        |                    |         |                   |                 |
| SCHEDULE                  |                                           |                  |                              |                     |         |           |               |               |        |                   |        |                    | Insert  | Delete 📲 Copy     | 🗅 More Inform   |
| Meeting Time              | Meeting Type                              | Start Date       | End Date *                   | Monday              | Tuesday | Wednesday |               | Thursday      | Friday | Saturday          | Sunday | Start Time         | End Tin | ıe                | Session Indicat |
|                           | LECT                                      | 01/13/202        | 2 05/06/2022                 | <b>V</b>            |         |           | /             |               |        |                   |        | 1500               | 1615    |                   | 01              |
|                           | LAB                                       | 01/13/202        | 2 05/06/2022                 |                     |         | [         |               |               |        |                   |        | 0800               | 0950    |                   | 02              |
| ◀   1 of 1 ►   >          | 10 🗸 Per                                  | Page             |                              |                     |         |           |               |               |        |                   |        |                    |         |                   |                 |
|                           |                                           |                  |                              |                     |         |           |               |               |        |                   |        |                    |         | 🗄 Insert          | Delete 堶        |
| Session Indicator *       | ID                                        | Name             |                              | Instructional Wo    | rkload  |           | Percent of Re | esponsibility |        | Primary Indicator |        | Override Indicator |         | Percent of Sessio | n               |
| 01                        | B010302                                   | es Bear,         | Bruce D.                     |                     |         | 0.000     |               |               | 100    | ~                 | *      | ~                  |         |                   |                 |
| 02                        | B012820                                   | 89 Bear,         | Victor E.                    |                     |         | 0.000     |               |               | 100    |                   | ]      | <b>~</b>           |         |                   |                 |
| 🛛 🛋 📋 of 1 🕨 🕅            | 10 🗸 Per                                  | Page             |                              |                     |         |           |               |               |        |                   |        |                    |         |                   |                 |

#### **1.5 Update an existing course to an inactive status**

If you don't plan to use the section for the registration term, please update it to the inactive status. At the Section Enrollment Information, Meeting Times and Instructor, and Course Section Information tab, follow the below steps to inactivate a section (Figure 8). A section that is set with an inactive status will not roll forward during the annual schedule roll process.

- I. Set enrollment maximum seats to zero (Section Enrollment Information tab) (SAVE)
- II. Remove the instructor (Meeting Times and Instructor tab) (SAVE)
- **III.** Remove the meeting time (Meeting Times and Instructor tab) (SAVE)
- **IV.** Uncheck the Self-Service Available box (Course Section Information tab)
- V. Change the status to inactive (Course Section Information tab) (SAVE)

#### Figure 8: SSASECT: Inactivate a section

| Course Section Informat | on Section Enrollment Information Meeting Times and Instructor | Section Preferences |                                           |  |  |  |  |  |
|-------------------------|----------------------------------------------------------------|---------------------|-------------------------------------------|--|--|--|--|--|
| COURSE SECTION INFO     | RMATION                                                        |                     |                                           |  |  |  |  |  |
| Subject                 | CHEM CHEMISTRY                                                 |                     | Campus * M Main                           |  |  |  |  |  |
| Course Number           | 1402                                                           |                     | Status * I Inactive                       |  |  |  |  |  |
| Title                   | GEN CHEM FOR HEALTH SCI                                        |                     | Schedule Type * 01 Lecture                |  |  |  |  |  |
| Section *               | 0                                                              |                     | Instructional Method TRAD                 |  |  |  |  |  |
|                         |                                                                |                     |                                           |  |  |  |  |  |
| * CLASS TYPE            | CLASS TYPE                                                     |                     |                                           |  |  |  |  |  |
| CREDIT HOURS            |                                                                |                     |                                           |  |  |  |  |  |
|                         |                                                                |                     |                                           |  |  |  |  |  |
| CLASSINDICATORS         |                                                                |                     |                                           |  |  |  |  |  |
| Prerequisite Check      | Basic or None CAPP DegreeWorks                                 |                     | Daily Contact Hours                       |  |  |  |  |  |
| Method                  |                                                                |                     |                                           |  |  |  |  |  |
|                         | CEU Indicator                                                  |                     | Print                                     |  |  |  |  |  |
| Link Identifier         |                                                                |                     | Gradable                                  |  |  |  |  |  |
| Attendance Method       |                                                                |                     | Tuition and Fee Waiver                    |  |  |  |  |  |
| Weekly Contact          |                                                                |                     | Voice Response and Self-Service Available |  |  |  |  |  |
| Hours                   |                                                                |                     |                                           |  |  |  |  |  |

# 1.6 Create a new section or Course Reference Number (CRN)

To create a new CRN, enter the term code for spring 2023 (**202320**) and click the 'Create CRN' button (Figure 9). The course section information field will appear for input (Figure 10).

### Figure 9: SSASECT: Create a new section

| × | ellucian | Schedule SSASECT 9.3.23 (TEST) |         |  |
|---|----------|--------------------------------|---------|--|
|   | Term:    | 202220                         | CRN:    |  |
|   | Subject: |                                | Course: |  |
|   | Title:   |                                |         |  |

After information has been entered into the indicated fields and saved, a CRN will be provided.

# Figure 10: SSASECT: Create a new section /Course Section Information

| X @ ellucian Schedule SSASECT 9             | 3.23 (TEST)                                |                      |                       |
|---------------------------------------------|--------------------------------------------|----------------------|-----------------------|
| Term: 202220 CRN: ADD Subject:              | Course: Title:                             |                      |                       |
| Course Section Information Section Enrollme | nt Information Meeting Times and Instructo | Section Preferences  |                       |
| COURSE SECTION INFORMATION                  |                                            |                      |                       |
| Subject *                                   |                                            | Campus <sup>1</sup>  | <br>Grade Mode        |
| Course Number *                             |                                            | Status *             | Session               |
| Title                                       |                                            | Schedule Type 1      | <br>Special Approval  |
| Section * 0                                 |                                            | Instructional Method | <br>Duration          |
|                                             |                                            |                      | <br>Override Duration |
| ▼ CLASS TYPE                                |                                            |                      |                       |
| Traditional Class                           |                                            |                      |                       |
| Part of Term                                |                                            |                      |                       |

**NOTE:** Uncheck the 'Voice Response Self-Service Available' box to remove a section from view within self-service (Figure 11). Please keep in mind the section will be viewable in Degree Works even if the Banner Voice Response and Self Service Available indicator is unchecked.

## Figure 11: SSASECT: Self-Service View

| * CLASS INDICATORS           |                                |                     |                                           |
|------------------------------|--------------------------------|---------------------|-------------------------------------------|
| Prerequisite Check<br>Method | Basic or None CAPP DegreeWorks | Daily Contact Hours |                                           |
|                              | CEU Indicator                  |                     | Print Print                               |
| Link Identifier              |                                |                     | Gradable                                  |
| Attendance Method            |                                |                     | Tuition and Fee Waiver                    |
| Weekly Contact<br>Hours      |                                | C                   | Voice Response and Self-Service Available |

# Figure 12: Spring 2023 (202320) Part-of-Term Dates

| W   | Winter:               | Dec 19 – Jan 6  |
|-----|-----------------------|-----------------|
| 1   | Full Term:            | Jan 12 – May 5  |
| 1H  | First Half of Term:   | Jan 12 – Mar 3  |
| 1R  | Full Term Restricted: | Jan 12 – May 5  |
| 2H  | Second Half of Term:  | Mar 6 – May 5   |
| 5W1 | First 5 Weeks:        | Jan 12 – Feb 17 |
| 5W2 | Second 5 Weeks:       | Feb 20 – Mar 31 |
| 5W3 | Third 5 Weeks:        | April 3 – May 5 |

## 1.7 Modifying the Title

Title modifications are authorized for certain courses (Special Problems, Seminars, and Topics). 'Departments may add to a course title to specify content only if the course is one in which the content is intended to change significantly with each offering (typically, special topics courses). Customized titles may not be used with courses whose content is more specifically defined. In those cases, if the course needs a different title, a title change may be submitted through the curriculum process (Customizing Titles in the Class Schedule: Rules and Instructions)'.

To list the title for a section of Special Problems, Seminars or a Topics course, enter the title in the 'title' field (Course Section Information) (Figure 13).

**NOTE:** 'Customized titles may not be used with a course whose content is more specially defined. In those cases, if the course needs a different title, a title change may be submitted through the curriculum process (Customizing Titles in the Class Schedule: Rules and Instructions)'.

#### Figure 13: SSASECT: Customization to Special Problems, Seminars, and Topic sections

| × 0        | ellucian                   | Sched    | ule SSASE   | CT 9.3.2    | 3 (TEST)   |         |             |            |                       |  |
|------------|----------------------------|----------|-------------|-------------|------------|---------|-------------|------------|-----------------------|--|
| Term: 2022 | 220 CR                     | N: 32500 | Subject:    | FILM        | Course:    | 4392    | Title:      | TOPICS:    | Feature Screenwriting |  |
| Course Se  | ction Info                 | rmation  | Section En  | rollment li | nformation | Meeting | Times and I | Instructor | Section Preferences   |  |
| * COURSE   | COURSE SECTION INFORMATION |          |             |             |            |         |             |            |                       |  |
|            | Subje                      | ct FILM  | FIL         | М           |            |         |             |            |                       |  |
| Cour       | rse Numb                   | er 4392  |             |             |            |         |             |            |                       |  |
|            | Tit                        | le TOPI  | CS: Feature | e Screen    | writing    |         |             |            |                       |  |
|            | Sectio                     | on * 0   |             | ]           |            |         |             |            |                       |  |
|            |                            |          |             |             |            |         |             |            |                       |  |

## 2 SSATEXT Review and Update

**2.1** Use SSATEXT to list additional information or requirements that pertain to a specific section of a course (Figure 14). This information is viewable in self-service and can provide additional information to the student.

### Figure 14: SSATEXT: Section Text (additional wording for the student to view in Self-Service)

Term: 202220 CRN: 21845 Subject: BIOL Course: 1441 Title: PRINCIPLES OF BIOLOGY II

| * SECTION TEXT                                       |  |  |  |  |  |
|------------------------------------------------------|--|--|--|--|--|
| Section Text *                                       |  |  |  |  |  |
| Principles of Biology II for HRC, SDC, SRC, MCC only |  |  |  |  |  |
| R COTP R Per Page                                    |  |  |  |  |  |
| * SECTION LONG TEXT                                  |  |  |  |  |  |

## **3** SSARRES Review and Update

**3.1** If section restrictions are needed, you can add or update restrictions in SSARRES (Figure 15). Section restrictions are typically not added unless the restriction is listed in the bulletin for the course.

#### Figure 15: SSARRES: Section Restrictions

| Department and Field of Study Class and Level | Degree and Program | Campus and College | Student Attribute and Cohort |      |  |  |  |  |  |  |
|-----------------------------------------------|--------------------|--------------------|------------------------------|------|--|--|--|--|--|--|
| CLASS RESTRICTIONS                            |                    |                    |                              |      |  |  |  |  |  |  |
| Include/Exclude (I/E)  Include  Exclude       |                    |                    |                              |      |  |  |  |  |  |  |
| Class Description                             |                    |                    |                              |      |  |  |  |  |  |  |
| FR                                            |                    |                    | Fres                         | hman |  |  |  |  |  |  |
| Image: Image         Image: Image             |                    |                    |                              |      |  |  |  |  |  |  |
| * LEVEL RESTRICTIONS                          |                    |                    |                              |      |  |  |  |  |  |  |